## HP Deskjet F4200 All-in-One series

HP Deskjet F4200 All-in-One-series

(hp)

8

USB

安裝指南 安装手册

a.

## 설치 설명서 Setup Guide

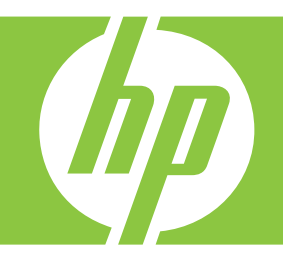

 (加) 檢查包裝盒中的物品,物品可能有所不同。

 \* 如果沒有包含 USB 纜線,請單獨購買。

상자의 내용물을 확인합니다. 상자의 내용물은 다를 수 있습니다.

\* USB 케이블이 포함되어 있지 않으면 별도로 구입하 십시오.

A 检查包装盒内的物品,其中的物品可能有所不同。
\* 如果没有随附 USB 线,请单独购买。

Verify the box contents. The contents of your box may differ.

- \* Purchase a USB cable separately if it is not included.
- (zнтw) a. 撕下膠帶。

КО

КО

КО

(ZHCN)

ENG

- ) a. 테이프를 제거하십시오.
- ZHCN a. 撕掉胶带。
- ENG a. Remove tape.

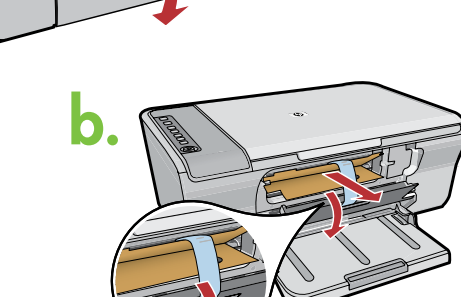

- ZHTW b. 拆掉包裝材料。
- 📧 b. 포장재를 벗기십시오.
- ZHCN b. 取下包装材料。
  - ENG) b. Remove the packing material.

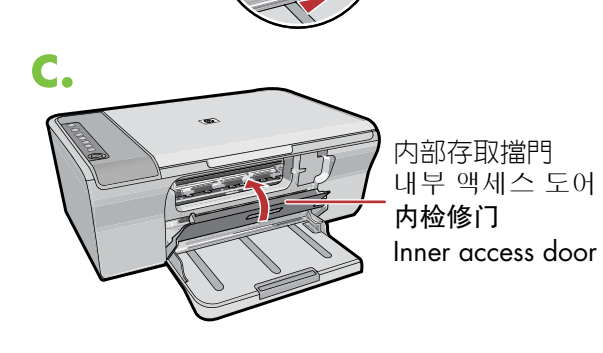

- ZHTW) c. 關緊内部存取擋門。
  - c. 내부 액세스 도어를 단단히 닫아 주십시오.
  - c. 关紧内检修门。
  - c. Close the inner access door firmly.

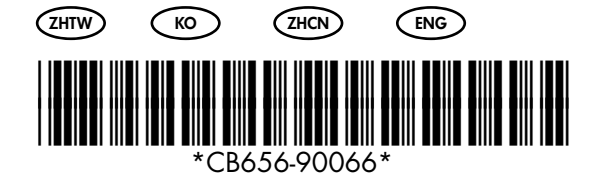

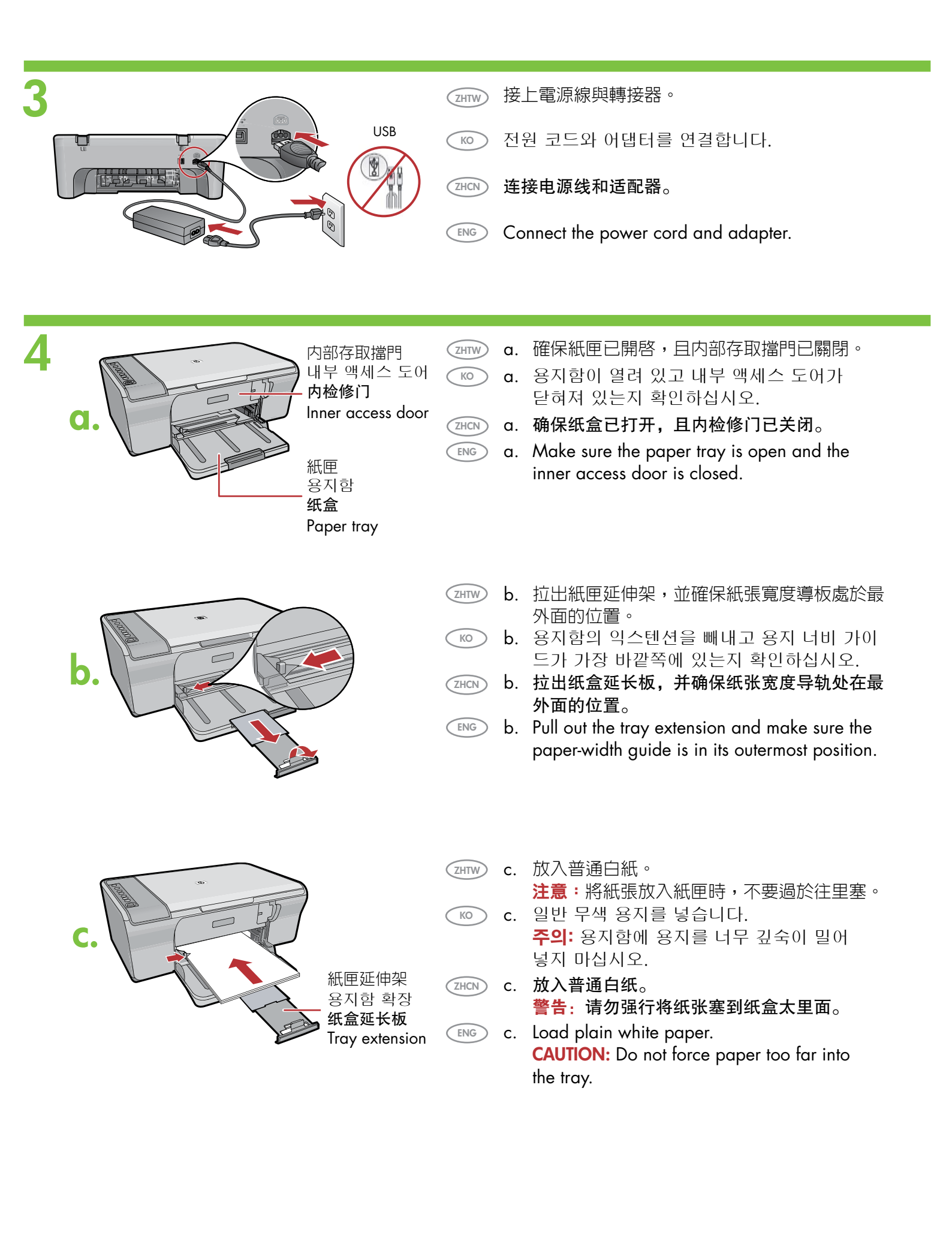

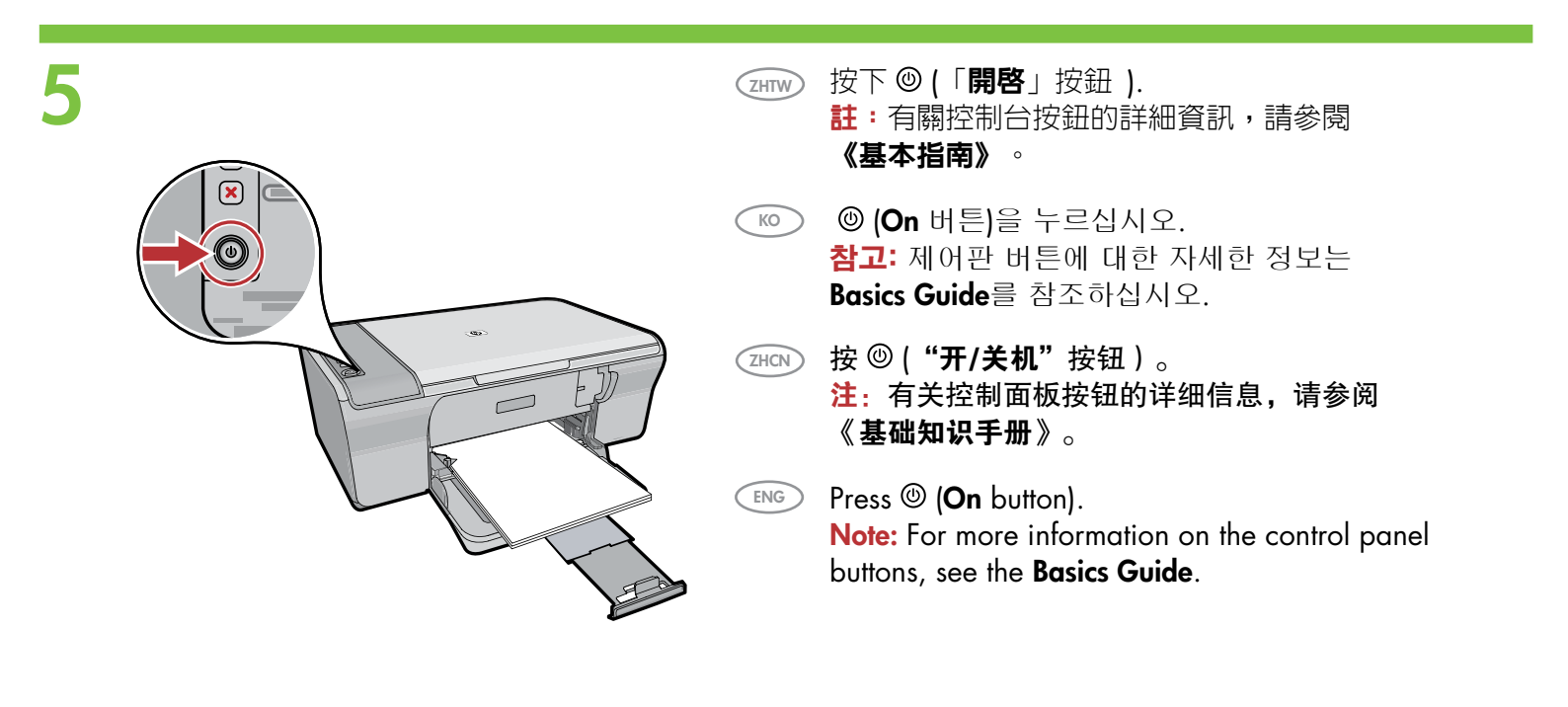

(1) 開啓列印墨匣門。等候列印滑動架移至印表機的右側。

**註**:如果滑動架未移動,請拔掉印表機插頭。拆掉所有 膠帶和包裝材料(請參閱步驟2),然後重新連接電源 線並開啓印表機。

이크 카트리지 덮개를 엽니다. 프린트 카트리지가 제품의 오른쪽으로 움직일 때까지 기다리십시오.

> **참고:** 카트리지가 움직이지 않는 경우에는 제품에 서 플러그를 빼 주십시오. 모든 테이프와 포장재 를 벗겨 주십시오. 2단계를 참조하십시오. 전선을 다시 연결하고 제품을 켜십시오.

ZHCN 打开墨盒门。等待墨盒托架移到打印机的右侧。

**注**:如果托架没有移动,则断开打印机的电源。 取下所有胶带和包装材料(请参阅步骤 2), 然后重新连接电源线并启动打印机。

© Open the print cartridge door. Wait until the print carriage moves to the right side of the product.

**Note:** If the carriage does not move, unplug the product. Remove all tape and packing material, see step 2. Reconnect the power cord and turn on the product.

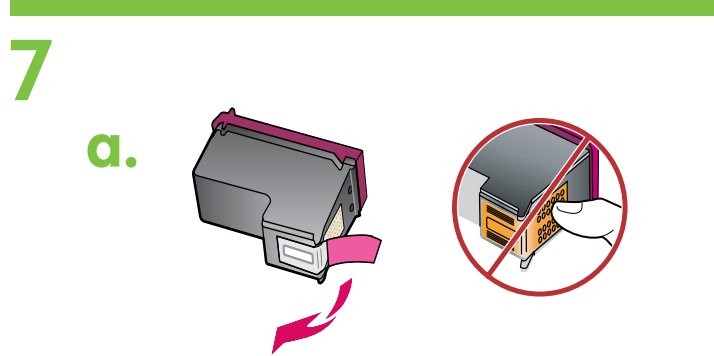

b.

- (INTW) a. 撕掉兩個墨匣上的膠帶。
- 💿 a. 양쪽 카트리지에서 테이프를 제거합니다.
- ZHCN a. 将两个墨盒上的胶带取下。
- ENG a. Remove the tape from both cartridges.

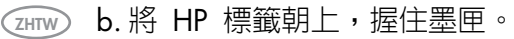

КО

- b. HP 라벨을 위쪽으로 오게 하여 카트리지를 잡 습니다.
- ℤᠠᠭ b. 将 HP 标签朝上,握住墨盒。
- b. Hold the cartridges with the HP label on top.

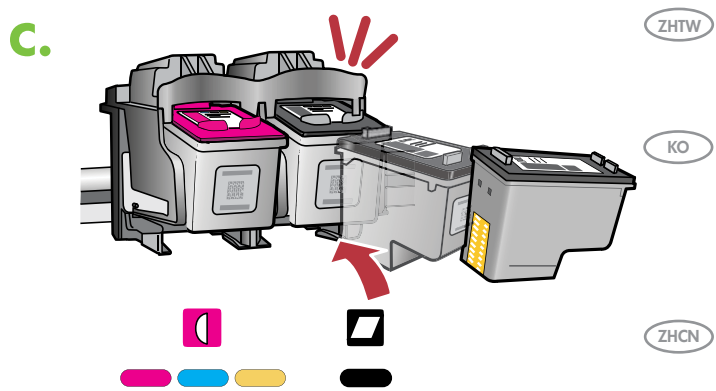

- c. 將列印墨匣微微朝上插入滑動架(如圖所示)。 將三色墨匣放入左插槽,將黑色墨匣放入右插 槽。用力推入墨匣,直至其固定為止。
- c. 그림에 보이는 대로 프린트 카트리지를 약간 위로 올린 상태에서 캐리지로 밀어 넣습니다. 3색 카트 리지는 왼쪽 슬롯에, 검정색 카트리지는 오른쪽 슬롯에 오게 하십시오. 카트리지를 슬롯 안으로 견고히 밀어 넣어 제자리에 장착합니다.
- c. 将墨盒微微朝上插入托架(如图所示)。将三色墨 盒放入左插槽,将黑色墨盒放入右插槽。用力推入 墨盒,直到其卡入到位。
- c. Insert the print cartridge at a slight upward angle into the carriage as shown in the picture. The tri-color cartridge goes in the left slot and the black cartridge in the right slot. Push the cartridges in firmly until they snap into place.

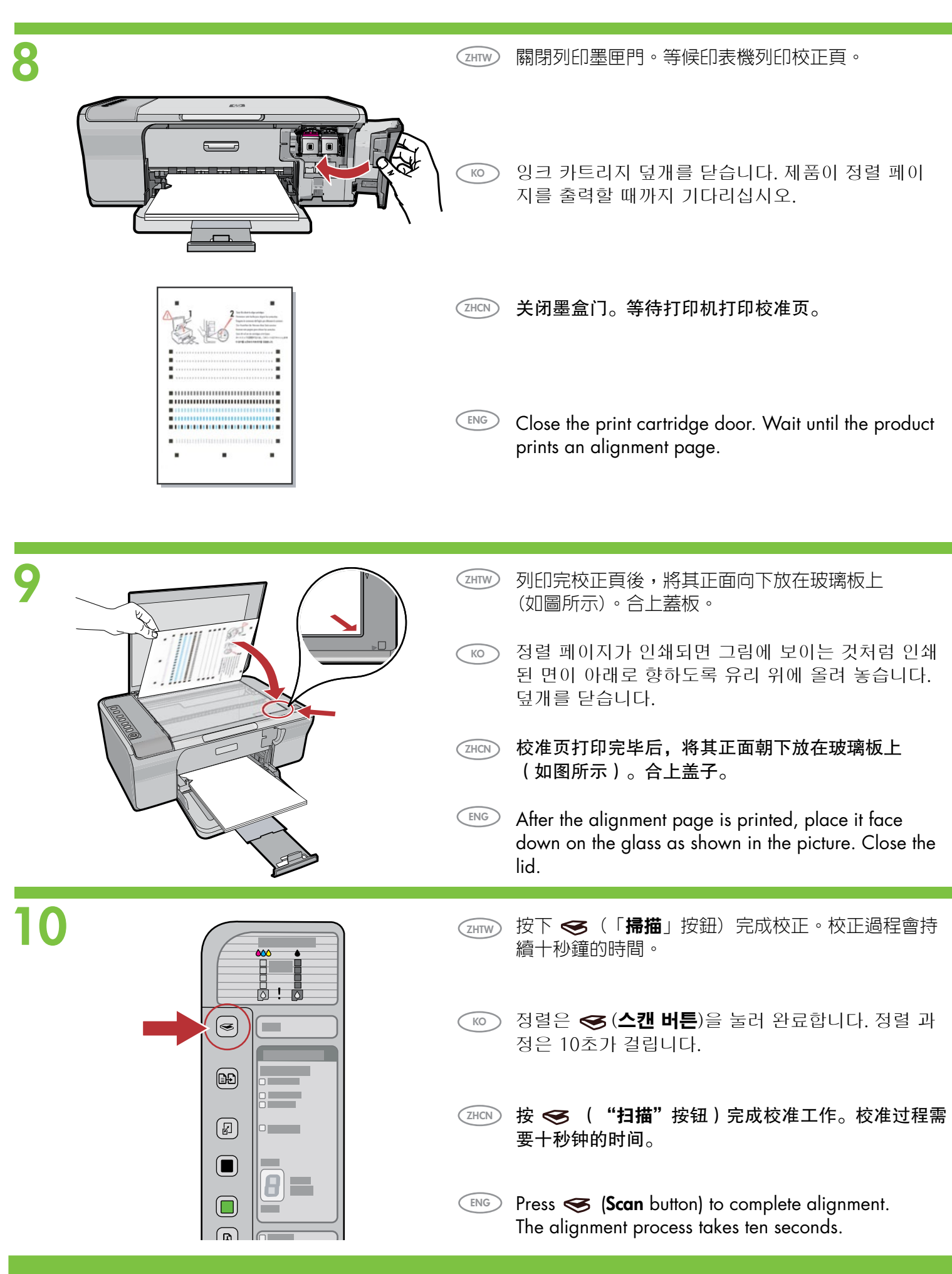

| Windows:                                                                                                    | Mac:                                                                                                    |
|----------------------------------------------------------------------------------------------------|----------------------------------------------------------------------------------------------------|
|                                                                                                    |                                                                                                    |
| <ul> <li>∠HTW Windows: 在電腦啓動並開始工作之後,將印表機軟體<br/>CD 插入電腦。然後,等候電腦上顯示啓動畫面。這個過<br/>程會花几秒鐘的時間。</li> <li>重要事項:如果啓動畫面沒有出現,請依序連按兩下<br/>「我的電腦」、有 HP 標誌的「CD-ROM」圖示以及<br/>「setup.exe」。</li> </ul>                                                                                                    |                                                                                                    |
| <ul> <li>Windows: 컴퓨터를 켜고 부팅이 되면 제품 소프트웨어 CD를 컴퓨터에 넣으십시오. 시작 화면이 컴퓨터에 나타 날 때까지 기다리십시오. 이 과정은 몇 초 정도 걸릴 수 있습니다.</li> <li>중요: 시작 화면이 나타나지 않으면 내 컴퓨터, HP 로고 가 있는 CD-ROM 아이콘 및 setup.exe를 각각 차례로 두 번 클릭합니다.</li> </ul>                                                                                                    | (ZHTW) Mac:將 USB 纜線一端連接到印表機背面的連接埠,<br>然後將另一端連接到電腦上的任何一個 USB 連接埠。                                                   |
| Windows: 在计算机启动并开始工作之后,插入打印机软件<br>CD。然后,等待计算机上显示启动屏幕。这个过程会花费几<br>秒钟的时间。                                                                                                    | Mac: USB 케이블을 제품의 뒷면 포트와 컴퓨터의 USB<br>포트에 차례로 연결합니다.                                                                |
| <mark>注意:</mark> 如果没有显示启动屏幕,请依次双击" <b>我的电脑</b> "、<br>带 HP 徽标的 <b>"CD-ROM</b> "图标和 "setup.exe"。                                                                                                    | ZHCN Mac: 将 USB 线一端连接到打印机背面的端口, 然后 将另一端连接到计算机的任意一个 USB 端口。                                                         |
| Windows: Insert the product software CD into the computer<br>after it has been turned on and started up. Wait until the startup<br>screen displays on your computer. This can take several seconds.<br>IMPORTANT: If the startup screen does not appear, double-click<br>My Computer, double-click the CD-ROM icon with the HP logo,<br>and then double-click setup.exe. | (ENG) Mac: Connect the USB cable to the port on the back of the product, and then to any USB port on the computer. |

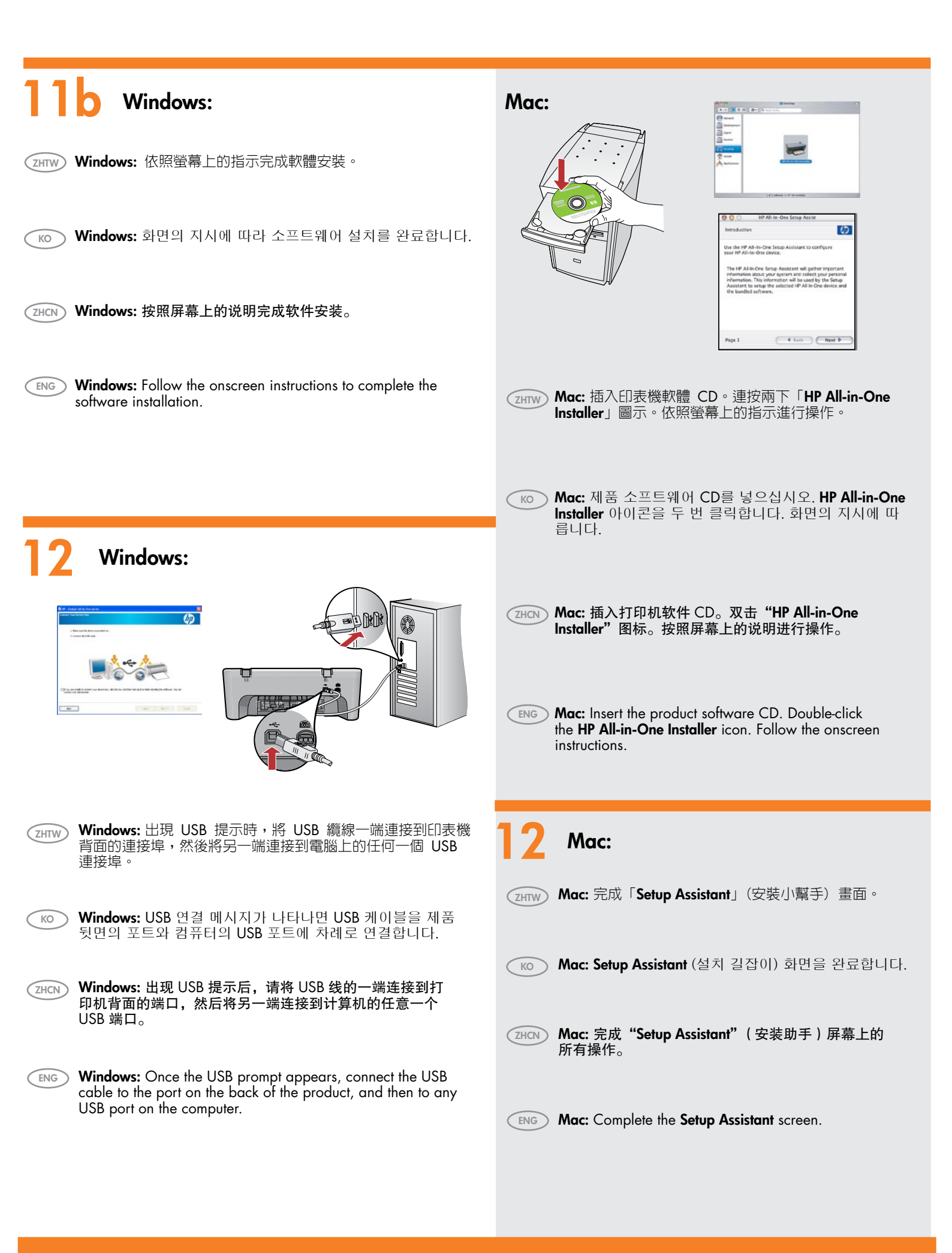

| 疑難排解<br><b>故障排除</b>                                                                                                    |      | 문제 해결<br>Troubleshooting                                                                  | $\underbrace{_{\mathbf{v}}}_{\mathbf{v}} \underbrace{_{\mathbf{v}}}_{\mathbf{v}} \underbrace{_{\mathbf{v}}} \underbrace{_{\mathbf{v}}} \underbrace{_{\mathbf{v}}} \underbrace{_{\mathbf{v}}} \underbrace{_{\mathbf{v}}} $ |
|----------------------------------------------------------------------------------------------------|------|-------------------------------------------------------------------------------------------|----------------------------------------------------------------------------------------------------|
| Welcome to the Found New<br>Hardware Wizard<br>The seatherp your work to the fit.<br>hg ard 100 amil                                                                                                    | ZHTW | 問題:(僅適用 Windows) 顯示 Microsoft「新增硬體」<br>動作:關閉所有畫面。拔掉 USB 纜線,再插入軟體 CI                       | 畫面。<br>)。參考步驟 11 和 12。                                                                                                    |
| B prop backware come with an initializing D     B prop date, next it most     the drag date, next it is not     that drag next it with a drag     Control to drag date date     Control to drag date date     Control to drag date date     Control to drag date date     Control to drag date date | KO   | 문제: (Windows만 해당) Microsoft 하드웨어 추가 화면(<br>해결: 모든 화면을 취소합니다. USB 케이블을 뽑고 소프<br>계를 참조하십시오. | )] 표시됩니다.<br>프트웨어 CD를 넣으십시오. 11 및 12 단                                                                                                    |
|                                                                                                    | ZHCN | 问题: (仅适用于 Windows)显示 Microsoft "添加硬件<br>解决方法: 取消所有屏幕操作。拔掉 USB 线,然后放入                      | " 屏幕。<br>∖软件 CD。请参阅步骤 11 和 12。                                                                                                    |

Problem: (Windows only) The Microsoft Add Hardware screens display. Action: Cancel all screens. Unplug the USB cable, and then insert the software CD. Refer to Steps 11 and 12.

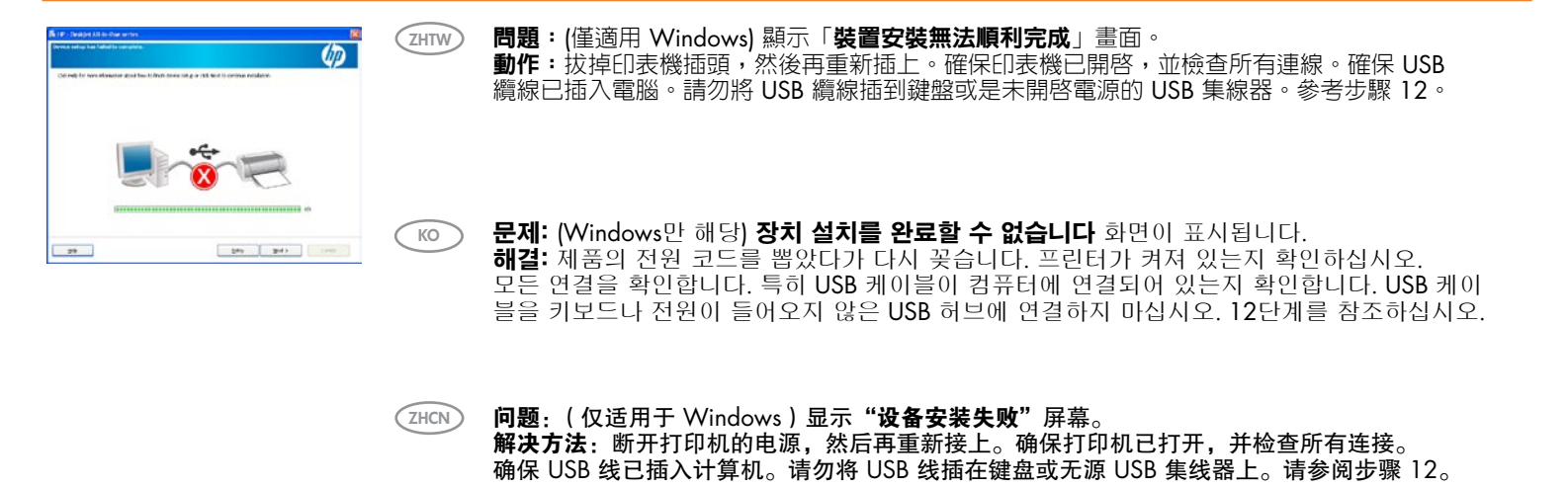

ENG

**Problem:** (Windows only) The **Device Setup Has Failed To Complete** screen displays. **Action:** Unplug the product and plug it in again. Make sure that the printer is turned on. Check all connections. Make sure the USB cable is plugged into the computer. Do not plug the USB cable into a keyboard or a non-powered USB hub. Refer to Step 12.

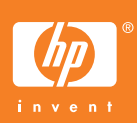

Printed in <country> Printed in <country> Printed in <country>